# Pharmacy View of ED PulseCheck®

February 2016

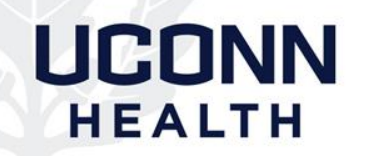

# Objective

 After reviewing this information, pharmacists should be able to log into ED PulseCheck® and find medication order information for a specific patient.

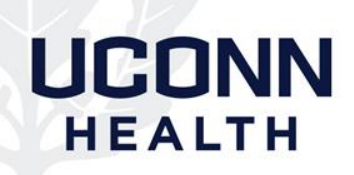

# Emergency Dept (ED) Workflow Change

- Currently, when medication is needed in ED and not available in Pyxis®
  - RN contacts central pharmacy, prints paper order from ED PulseCheck® and faxes order for request
- New workflow to streamline process
  - RN to contact covering pharmacist (via phone, Voalte®) and provide patient information (two identifiers) and medication needed
  - Pharmacist to view ED PulseCheck® to verify medication needed for sending

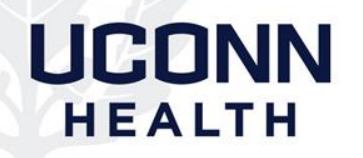

# Updated Workflow – ED Needs Medication Not Available in Pyxis®

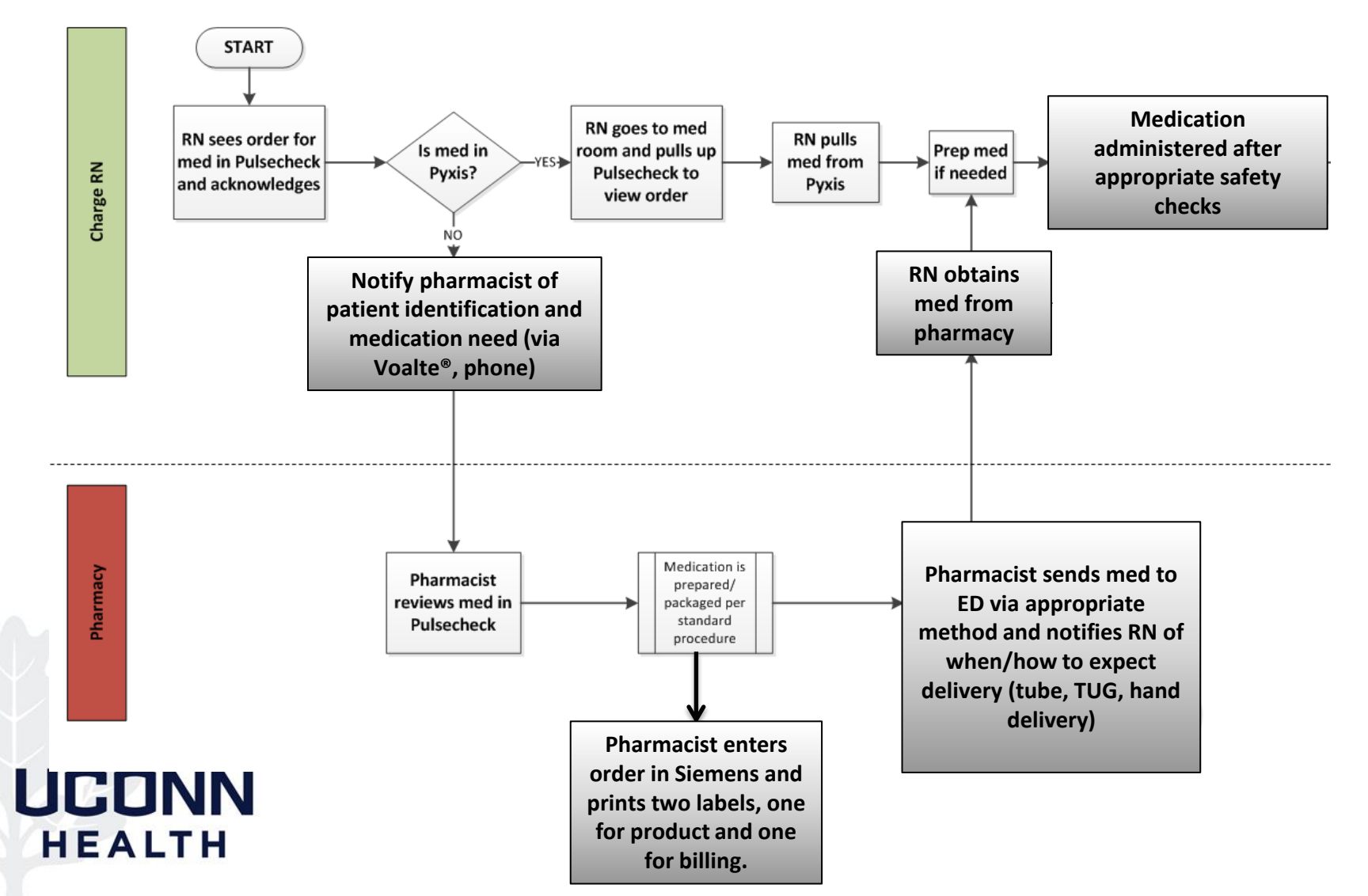

# Don't Forget Billing!

- Once order is viewed, enter in Siemens® and print two labels
- Place one label on the product
- Place one label on a sheet of paper and indicate order was for an ED patient and place in the Billing basket
- Can also print paper copy of orders from Pulsecheck (see directions at end of presentation) for Billing basket

### ED PulseCheck Login Page

### http://edpulse.uchc.edu

#### Enter your login ID and password

UCONN

HEALTH

| C Optum Login - Windows Internet Explorer                                                                                                    |                                                                                                    | - 0                                                                                                    |
|----------------------------------------------------------------------------------------------------|----------------------------------------------------------------------------------------------------|----------------------------------------------------------------------------------------------------|
| 🕞 🕞 🗢 💊 https://edpulse.uchc.edu/ibex23.mpeXn=1                                                                                                    |                                                                                                    | 🕶 🔒 😚 🗶 🕨 Bing 🔎                                                                                                    |
| 🚖 Favorites 🛛 🙀 🔃 Emergency Department 🔌 Optum Prod 🔃 Home - JL                                                                                                    | H Clinical Infor 💊 Optum Test Login 📧 RelayHealth 🔊 Picis User Community 🔊 Siemens Net                                       | t Access TEST 🔁 ICD-10 Sharepoint 🌒 University of Connecticut                                                                                                    |
| 🙁 • 💊 Optum Login 🛛 🗙 💊 Optum Login 🍘 Net Ac                                                                                                    | cess - Logon Form                                                                                                    | 🏠 🕶 🖾 🤟 🖾 👼 🕶 Page 🕶 Safety 🕶 Tools 🕶 🚷                                                                                                    |
| OPTUM" ED PulseCheck 🟭 Login                                                                                                    |                                                                                                    | UConn Health EMERGENCY DEPT 12:                                                                                                    |
| Select a Site<br>UConn Health EMERGENCY DEPT                                                                                                    | UConn Health EMERGENCY DEPT  Printer (optional)  Login ID:  Password:  Login                                                 | By logging into this system, you agree to the following<br>conditions: - That the user account issued to you is a<br>unique code that gives you authorized access to the<br>systems and applications of UConn Health - That any<br>information accessed is strictly contidential and to be used<br>only in the performance of your necessary dutes - To<br>abide by all policies and procedures adopted by the<br>UConn Health as well as current Federal and State laws<br>governing information technology and patient<br>confidentially - That if at any time you feel the<br>comferentially of your user accountpassword has been<br>compromised, you will immediately contact the UConn<br>Health Compliance Office (% x5601 and participate in<br>imestigating the circumstances around the compromise -<br>That if you abuse access privileges, you may be subject to<br>disciplinary action up to and including termination |
| 5.5.1735c                                                                                                    |                                                                                                    |                                                                                                    |
| © 2014 Optim Clinical Solutions, Inc All Rights Reserved. Your use of this produ<br>product, except as permitted by such agreement.<br>This product includes software developed by the Apache Software Foundation (http<br>This product incorporates ImageMagick (http://www.imagemagick.org).<br>© 2012 jQuery Foundation and other contributors (http://jquery.org/) | t is governed by the terms of your company's agreement with Optum or its applicable affiliate. You m<br>://www.apache.org/). | ay not use or disclose this product, or allow others to use or disclose this                                                                                                    |

Can be accessed through pharmacy link in Siemens.

### **Tracking Board**

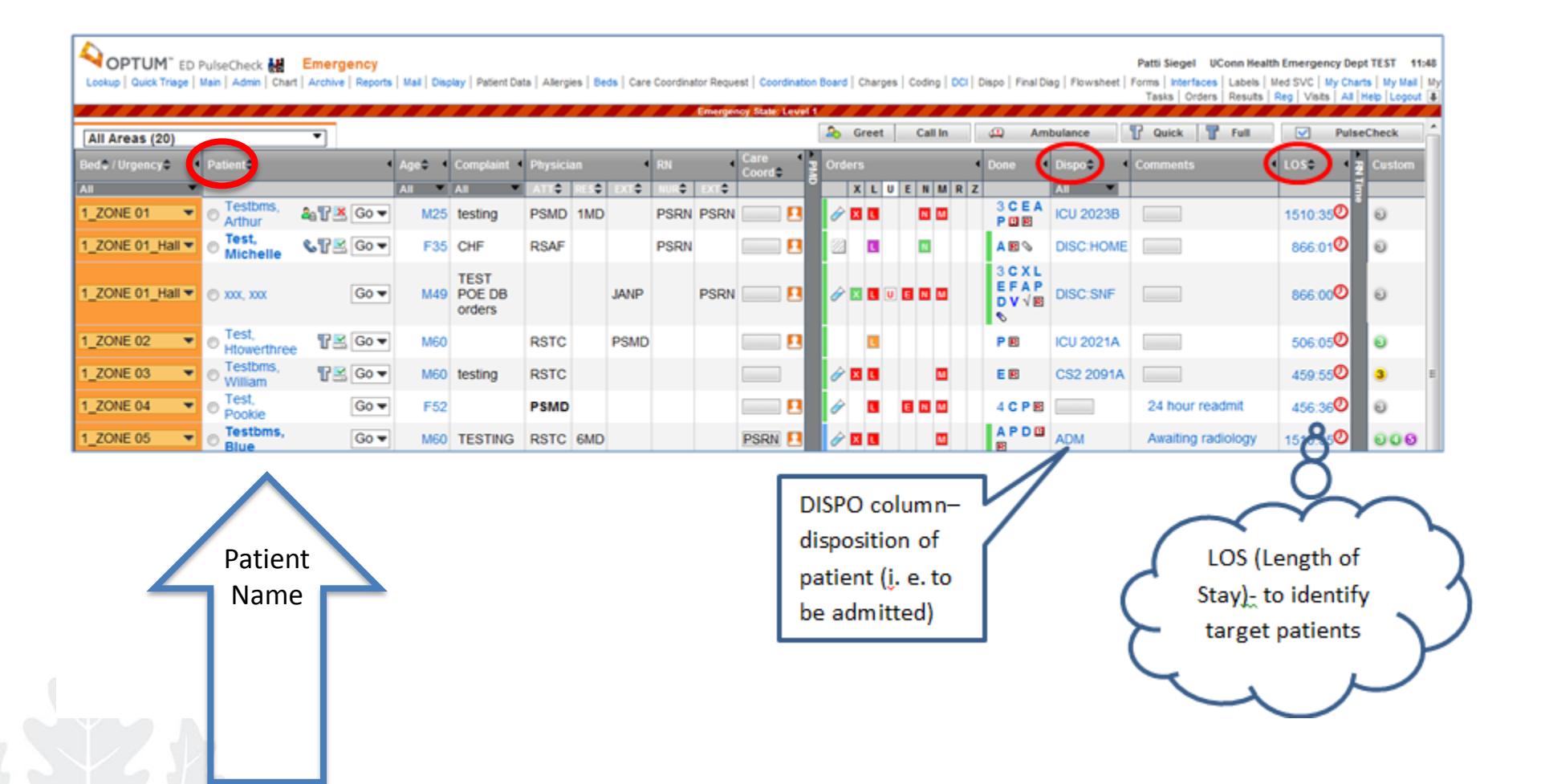

UCONN

HEALTH

When you log in you will be brought to the tracking board.

### **Tracking Board**

## On the Tracking Board, <u>hover</u> over the initials in the Physician or RN column to view the name in a pop-up.

ATT = Attending RES = Resident MD EXT = APRN/PA/Medical Student

| OPTUM" ED        | PulseCheck 🛃<br>Main   Admin   Char | Emergency<br>  Archive   Reports | Mal   Disp | lay   Patient            | t Data rgies | Beds   Car |          | lor Request | Coordination | Board   Char | ges   Coding   E | CI   Dispo   Feral   | Diag   Flowsheet | Patti Siegel UConn Hea<br>Forms   Interfaces   Labels  <br>Tasks   Orders   Results | Ith Emergency De<br>Med SVC   My Chi<br>Reg   Visits   Al | ept TEST 1<br>arts   My Mail<br> Help   Logou |
|------------------|-------------------------------------|----------------------------------|------------|--------------------------|--------------|------------|----------|-------------|--------------|--------------|------------------|----------------------|------------------|-------------------------------------------------------------------------------------|-----------------------------------------------------------|-----------------------------------------------|
| All Areas (20)   |                                     | •                                |            |                          |              | -          | $\simeq$ |             |              | 2 Greet      | t Call In        |                      | mbulance         | P Quick P Full                                                                      | Puls                                                      | seCheck                                       |
| Bed v / Urgency  | Patient©                            |                                  | Aged 1     | Complain                 | Physician    |            | RN       | Car<br>Cox  | -            | Orders       |                  | • Done               | • Dispo©         | Comments                                                                            | 4 LOS\$ 4                                                 | 2 Custom                                      |
| All 🔫            | -                                   |                                  | AI T       | AR                       |              | 10 M 0     | •        | 110         |              | XL           | UENM             | RZ                   | Al 🔻             |                                                                                     |                                                           | 1                                             |
| 1_ZONE 01 *      | Testbins,<br>Arthur                 | & 🗗 🖄 Go 🕶                       | M25        | testing                  | PSMD 1       | MD         | PSRN     | PSRN 📃      |              | / 88         |                  | 3CEA<br>POE          | ICU 2023B        |                                                                                     | 1510:42                                                   | 0                                             |
| 1_ZONE 01_Hall - | Test,<br>Michelle                   | 672 Go -                         | F35        | CHF (                    | RSAF         | ton David  | PRN      |             |              |              |                  | ABS                  | DISC HOM         | E                                                                                   | 866:05                                                    | Θ                                             |
| 1_ZONE 01_Hall ▼ | © XXX, XXX                          | Go 🕶                             | M49        | TEST<br>POE DB<br>orders | PAUL         | JANP       |          | PSRN 📃      | - 8          | / 28         | • • • •          | 3CXL<br>EFAP<br>DVVE | DISC:SNF         |                                                                                     | 866.07                                                    | Θ                                             |
| 1_ZONE 02 -      | Test,<br>Howerthree                 | 1 Go -                           | M60        |                          | RSTC         | PSM        |          |             |              |              |                  | PE                   | ICU 2021A        |                                                                                     | 506.12                                                    | e.                                            |
| 1_ZONE 03 *      | o Testoms,<br>William               | 🖥 🖉 🕶                            | M60        | testing                  | RSTC         |            |          | 5           |              | / 8 8        |                  | EB                   | CS2 2091/        |                                                                                     | 460:02                                                    | 3                                             |
| 1_ZONE 04 -      | Test,     Pookie                    | Go 🕶                             | F52        |                          | PSMD         |            |          | =           |              | 0            |                  | 4 C P E              |                  | 24 hour readmit                                                                     | 456:43                                                    | 0                                             |
| 1_ZONE 05 *      | Testoms,<br>Blue                    | G0 🕶                             | M60        | TESTIN                   | RSTC 6       | MD         |          | PS          | RN 🖪         | 00           | ۵                | APDE                 | ADM              | Awaiting radiology                                                                  | 1510:42                                                   | 000                                           |

### **Tracking Board**

#### Quick link to Medication Services from Tracking Board- click on the "M" in the Orders Column for the selected patient

| OPTUM" ED<br>Lookup   Quick Triage | PulseCheck 🕌<br>Main   Admin   Chart  | Emergency<br>  Archive   Reports | s   Mail   Dis | play   Patient D         | sta   Allergi | ies   Beds   Ca | re Coordina | tor Requ | est   Coordina | dion Br | bard   (   | Charges | Coding   D | ci   t | Dispo   Final D       | ieg   Flowsheet | Patti Siege<br>Forms   Inter<br>Tasks   C | I UConn He<br>faces   Labek<br>Irders   Resul | ealth Emerg<br>s   Med SVC<br>ts   Reg   Vit | Incy Dep<br>My Char<br>Its   All | nt TEST 1<br>nts   My Mai<br>Help   Logor | 1:5<br>     <br># [ |
|------------------------------------|---------------------------------------|----------------------------------|----------------|--------------------------|---------------|-----------------|-------------|----------|----------------|---------|------------|---------|------------|--------|-----------------------|-----------------|-------------------------------------------|-----------------------------------------------|----------------------------------------------|----------------------------------|-------------------------------------------|---------------------|
| All Areas (20)                     |                                       | •                                |                |                          |               |                 |             |          |                |         | <b>в</b> б | reet    | Call In    |        | 😩 Am                  | bulance         | P Quick                                   | T Full                                        |                                              | Pulse                            | Check                                     | 1                   |
| Bed\$ / Urgency\$                  | Patient¢                              |                                  | Age            | Complaint                | Physicia      | an              | RN          | •        | Care<br>Coord  | 1       | Orders     |         |            | •      | Done                  | Dispo‡          | Comments                                  |                                               | LOS                                          | -                                | Custom                                    |                     |
| All •                              | 1                                     |                                  | Ali 🔻          | All 🔹                    | ATT\$         | RESC DATO       | NURQ        | D.C.C    |                |         | X          | LU      | ENMF       | J.     |                       | AI T            |                                           |                                               |                                              |                                  |                                           | 2                   |
| 1_ZONE 01 💌                        | Testbms,<br>Arthur                    | 🏭 🍞 🗷 🕞 🕶                        | M25            | testing                  | PSMD          | 1MD             | PSRN        | PSRN     |                |         | ê 🛛        | E.      |            | (      |                       | J 2023B         |                                           |                                               | 1510                                         | 42                               | Θ                                         |                     |
| 1_ZONE 01_Hall -                   | Test,<br>Michelle                     | &¶≧ Go <del>▼</del>              | F35            | CHF                      | RSAF          | T: Amy Florer   | PSRN        |          |                |         |            | B       | •          |        | AES                   | DISC:HOME       |                                           |                                               | 866                                          | 080                              | Θ                                         |                     |
| 1_ZONE 01_Hall V                   | ⊙ XXX, XXX                            | Go 🔻                             | M49            | TEST<br>POE DB<br>orders |               | JANP            |             | PSRN     |                |         | <i>i</i> 2 |         |            |        | 3CXL<br>EFAP<br>DV√88 | DISC:SNF        |                                           |                                               | 866                                          | 070                              | 0                                         |                     |
| 1_ZONE 02 -                        | Test,<br>Howerthree                   | 🖥 🔀 Go 🕶                         | M60            |                          | RSTC          | PSM             | D           |          |                |         |            | L       |            |        | PE                    | ICU 2021A       |                                           |                                               | 506                                          | 120                              | 0                                         |                     |
| 1_ZONE 03 🔹                        | Testbms,<br>William                   | 🖥 🗹 🖉                            | M60            | testing                  | RSTC          |                 |             |          |                |         | <i>i</i> 🛛 |         |            |        | EB                    | CS2 2091A       |                                           |                                               | 460                                          | 02                               | з                                         |                     |
| 1_ZONE 04 *                        | Test,<br>Pookie                       | Go 🔻                             | F52            |                          | PSMD          |                 |             |          |                |         | i          |         |            |        | 4 C P 🗃               |                 | 24 hou                                    | r readmit                                     | 456                                          | 43 <b>0</b>                      | 0                                         |                     |
| 1_ZONE 05 🔹                        | <ul> <li>Testbms,<br/>Blue</li> </ul> | Go 🔻                             | M60            | TESTING                  | RSTC          | 6MD             |             |          | PSRN E         |         | <i>i</i> 🛛 | 8       |            |        | APD                   | ADM             | Awaitin                                   | g radiology                                   | 1510                                         | 420                              | 000                                       | ,                   |

### **Medication Services page**

Patient Information at a glance, including T0#/Admit#, Room #, age/DOB, ht/wt, last vitals

| Testbms, Bob<br>MRN: 178000733<br>Acct: 60106065    | Bed: 1_20NE 06<br>Sex/Age: M64 (11/15<br>WbHt: 54.4 kg (es                                     | 1<br>1950)<br>1 (187 64 cm | Complaint:<br>Orders:<br>Done:                                                                                                    | test<br>2 CFP-EN                                                                                                    | Allergies AntibioticGuide<br>BP: 15060<br>Pulse: 110<br>Comment:                                                                                                    | Chart Connecticut P<br>Resp:<br>Temp:                                                                                                    | MP Display Med SVC<br>16 O2 sat:<br>98.9 Pain:                                                                | Man   Mal   Vists   Al   Help   Logo<br>99 on 2L 02 via NC<br>5 |
|-----------------------------------------------------|------------------------------------------------------------------------------------------------|----------------------------|----------------------------------------------------------------------------------------------------|----------------------------------------------------------------------------------------------------|----------------------------------------------------------------------------------------------------|----------------------------------------------------------------------------------------------------|----------------------------------------------------------------------------------------------------|-----------------------------------------------------------------|
|                                                     | Hard control Andres Freit                                                                      |                            | 10.00                                                                                                    |                                                                                                    |                                                                                                    | Hadication (                                                                                                    | Ded.ue                                                                                                    |                                                                 |
| Known Allergies (1)<br>Current Medications (1)      | Andreaston Gran Entr                                                                           | Amoxicillin<br>Abilify     |                                                                                                    | Print to: E-2                                                                                                    | Cone Printer 🔹                                                                                                    | AL .                                                                                                    | JEGEIS                                                                                                    |                                                                 |
| led Rule: Cosignature for High Alert M<br>RN.<br>Yo | Insight Nutes<br>ed There is a high alert med order<br>su do not have permission for Medicatio | isigned by a secor         | Dose: 20 mg<br>Schedule: Cont<br>POTENTIAL MO<br>POTENTIAL MO<br>POTENTIAL MO<br>Iprochlosperadi<br>Ordered: Tue J:<br>Entered By: Tra<br>Dose: 5 mg :<br>POTENTIAL MO<br>POTENTIAL MO<br>POTENTIAL MO<br>POTENTIAL MO<br>POTENTIAL MO<br>POTENTIAL MO | : IV Push<br>inuous<br>OERATE INTERACTION: Abil<br>OERATE INTERACTION: Mor<br>OERATE INTERACTION: Pro<br>iej<br>an 05, 2016 08:52 Stanton, li<br>in Md, Two<br>OERATE INTERACTION: Abil<br>OERATE INTERACTION: Abil<br>OERATE INTERACTION: Abil<br>OERATE INTERACTION: Pro<br>iej<br>an 05, 2016 08:52 Stanton, li<br>in Md, Two | /Hepato Do<br>fy (ARIPipracole)<br>phine Suitate (morph<br>chlorperazine Edisyla<br>D, Rehab<br>fy (ARIPipracole)<br>phine Suitate (morph<br>chlorperazine Edisyla<br>D, Rehab                                                             | sing<br>ine sulfate) (morphine<br>ite (prochlorperazine e<br>ine sulfate) (morphine<br>ite (prochlorperazine e                                                              | ł<br>(disylale)<br>I<br>(disylale)                                                                            |                                                                 |
|                                                     |                                                                                                |                            |                                                                                                    | Morghine Bulfat<br>Dose: 2 mg :<br>Schedule: BID<br>POTENTIAL MO<br>POTENTIAL MO<br>[Jabetalo]]<br>POTENTIAL MO<br>POTENTIAL MO<br>POTENTIAL MO<br>POTENTIAL MO<br>POTENTIAL MO<br>POTENTIAL MO<br>POTENTIAL MO                                                                                                    | e (morphine surfate)<br>IV Push<br>DERATE INTERACTION: Abil<br>VERE INTERACTION: Droper<br>OERATE INTERACTION: Lop<br>DERATE INTERACTION: Nor<br>DERATE INTERACTION: Nor<br>DERATE INTERACTION: Pro<br>Iol<br>an 05, 2016 08:52 Stanton, M | Renal Dost<br>fy [ARIPiprazole]<br>dol (droperidol) (drop<br>etalol Hydrochloride<br>ressor (metoprotol ta<br>sstat (nitroglycenin) (n<br>chlorperazine Edisyla<br>D, Rehab | ng<br>peridolj<br>(labetalol hydrochlorid<br>atrate) [metoprolol]<br>utroglycerin]<br>ate (prochlorperazine e | e)<br>(disylate)                                                |

### **Medication Services page**

| OPTUM <sup>®</sup> ED PulseCheck Medication Services                                                                                           |                                | Allergies   A                                                                                                    | Pa<br>tibioticGuide   Chart   Conne                                                                                                    | atti Siegel (As Phan<br>ecticut PMP   Display                                        | m) UConn Health En<br>  Med SVC   Main   Mai | nergency Dept TEST 15:38 |
|----------------------------------------------------------------------------------------------------|--------------------------------|----------------------------------------------------------------------------------------------------|----------------------------------------------------------------------------------------------------|--------------------------------------------------------------------------------------|----------------------------------------------|--------------------------|
| Test, Justen Bed: 1_ZONE 01_Hall                                                                                                    | Complaint: TEST POE DB         | orders BP:                                                                                                    | -120-/-60-                                                                                                    | Resp: -12-                                                                           | 02 sat:                                      | -100 on RA-              |
| Acct: 60106219 WUHt:                                                                                                    | Done: 3 CXLEFAPD               | Commen                                                                                                    | • <u> </u>                                                                                                    | remp20.0                                                                             |                                              | · ·                      |
| Orders Medication Services                                                                                                    | Results                        |                                                                                                    |                                                                                                    |                                                                                      |                                              |                          |
| Medication Order Entry This patient has the following free text Allergy entries:                                                               |                                | Allergies and Curre                                                                                                    | ent Home                                                                                                    | s                                                                                    |                                              |                          |
| Allergy snap applied<br>This patient has the following free text Medication entries:                                                           |                                | Medications displa                                                                                                    | yed on the                                                                                                    |                                                                                      |                                              | -                        |
| Please Review Known Alleraies (4) Alleray Snap Applied   Amoriciliin   Angiotensin converting enzyme                                           | nhi doral Augmentia            | upper left side of p                                                                                                    | age. Free                                                                                                    | equire                                                                               | d for dose check.                            |                          |
| Current Medications Abilify   Accupril   Acetaminophen   Acidophilus   AcipHex   Actonel   Ac<br>421 Advil   Albuterol Sulfate   testing IE 11 | los   Adderall   Advair Diskus | texted allergies wi                                                                                                    | ll be in RED                                                                                                    |                                                                                      |                                              |                          |
| You do not have permission for Medication Services entr                                                                                        | ,                              | POTENTIAL MODERATE INTER<br>[HYDR/omorphone]<br>POTENTIAL MODERATE INTER/<br>phenobarbital/scopolarnine hyp<br>POTENTIAL MINOR INTERACTI<br>simethicone) (magnesium hyd<br>Ordered: Thu Dec 17, 2015 12<br>Entered By: Siegel, RN, Patrici<br>Acknowledged: Thu Dec 17, 20<br>Co-signed: Thu Dec 17, 2015 1 | CTION: Dilaudid (hydromo<br>CTION: Donnatal (atropin-<br>robromide) [PHENobarbit<br>W: Maalox Max (aluminum<br>oxide][aluminum hydroxide<br>49 Siegel (As Md), Patti<br>15 12:51 Siegel, RN, Patricia | orphone hydrochlor<br>e sulfate/hyoscyam<br>tal]<br>n hydroxide/magne:<br>e]<br>icia | ride)<br>iine sulfate/<br>sium hydroxide/    |                          |

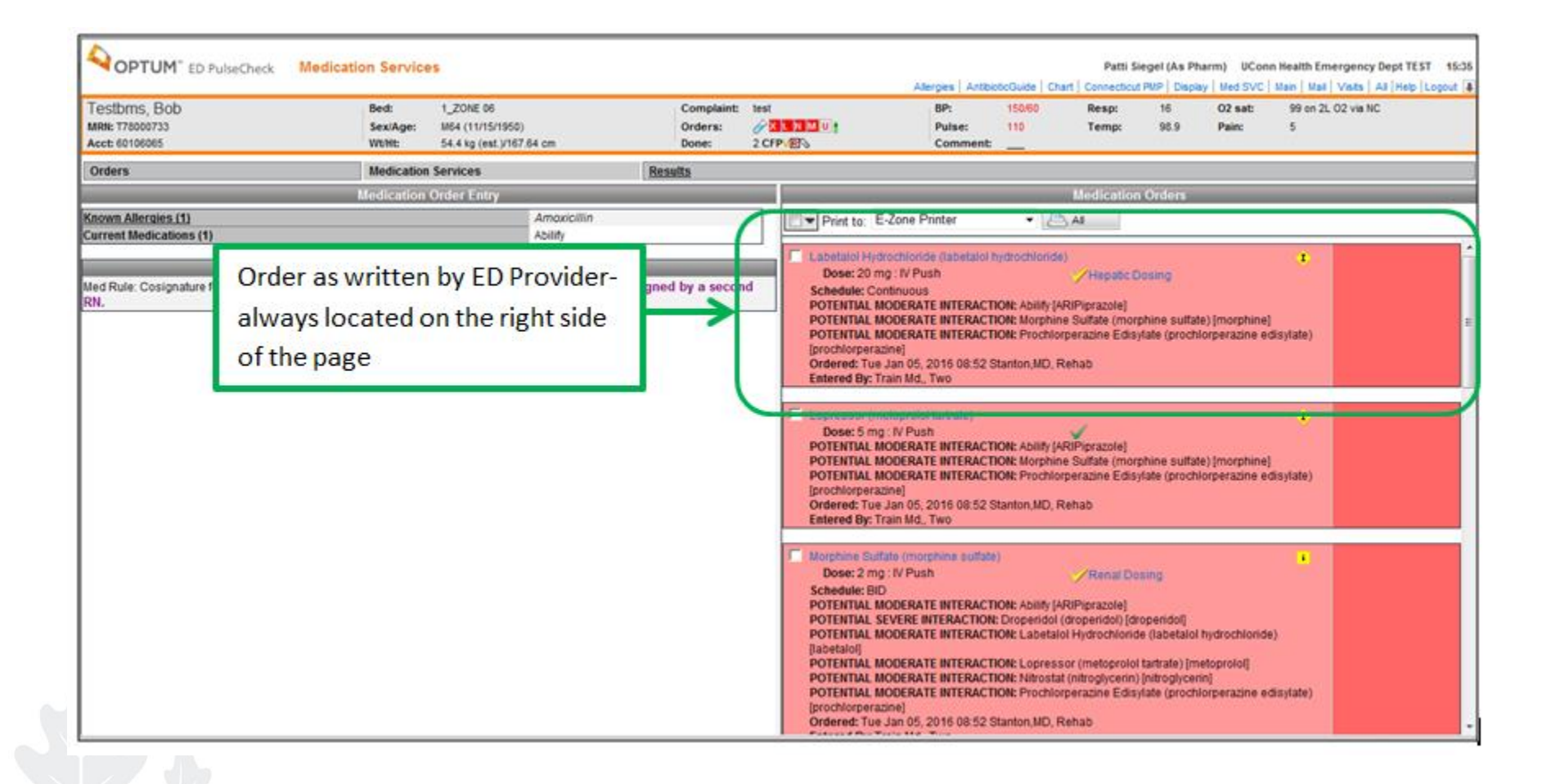

#### Colors around medication orders indicate different status of orders and order alerts

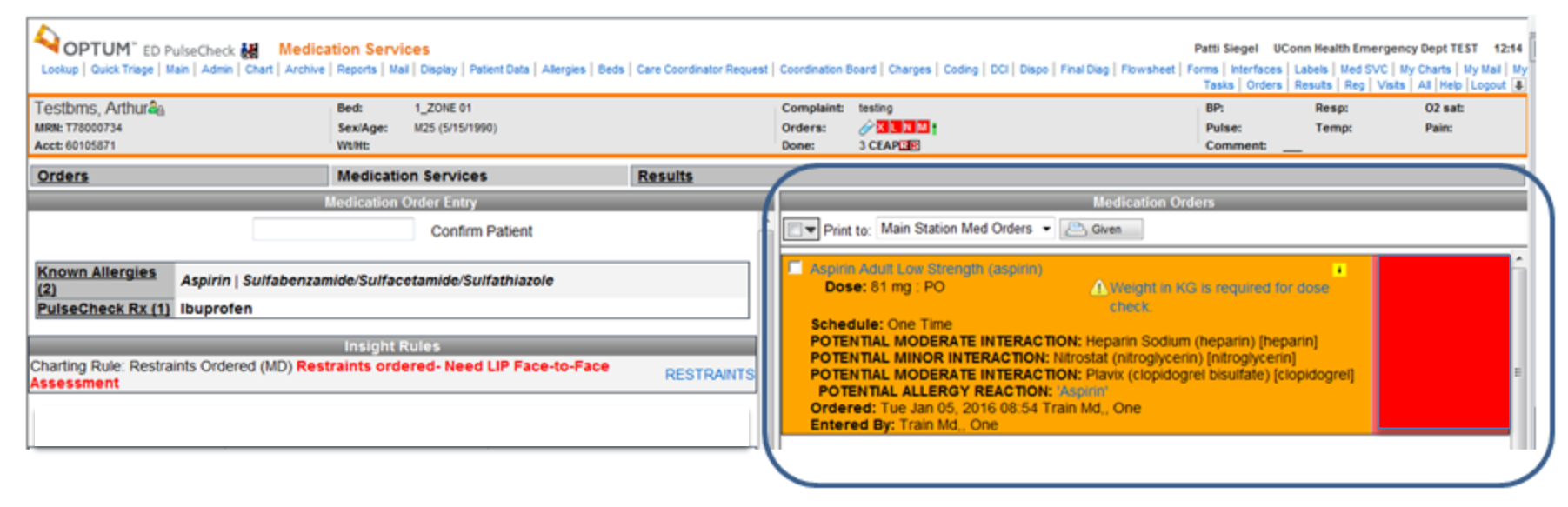

| Dose: 1.5 mg : IV Push                                                                                                    | t in KG is required for dose che                                    | eck. |
|----------------------------------------------------------------------------------------------------|---------------------------------------------------------------------|------|
| Notes: Reduced Symptom Triggered Schedule per CIWA.<br>q 30min PRN for CIWA 14-16.<br>Recheck CIWA in 30min<br>POTENTIAL MODERATE INTERACTION: Abilify [ARIPiprazo<br>POTENTIAL MODERATE INTERACTION: Accupril [quinapril<br>POTENTIAL MODERATE INTERACTION: Dilaudid (hydromo<br>HYDROmorphone] | RED box indicates<br>"New Medication<br>Ordered"                    |      |
| POTENTIAL MODERATE INTERACTION: Donnatal (atropine<br>phenobarbital/scopolamine hydrobromide) [PHENobarbita<br>POTENTIAL MINOR INTERACTION: Maalox Max (aluminum i<br>simethicone) [magnesium hydroxide][aluminum hydroxide]                                                                     | sulfate/hyoscyamine sulfate/<br> ]<br>hydroxide/magnesium hydroxide | e/   |

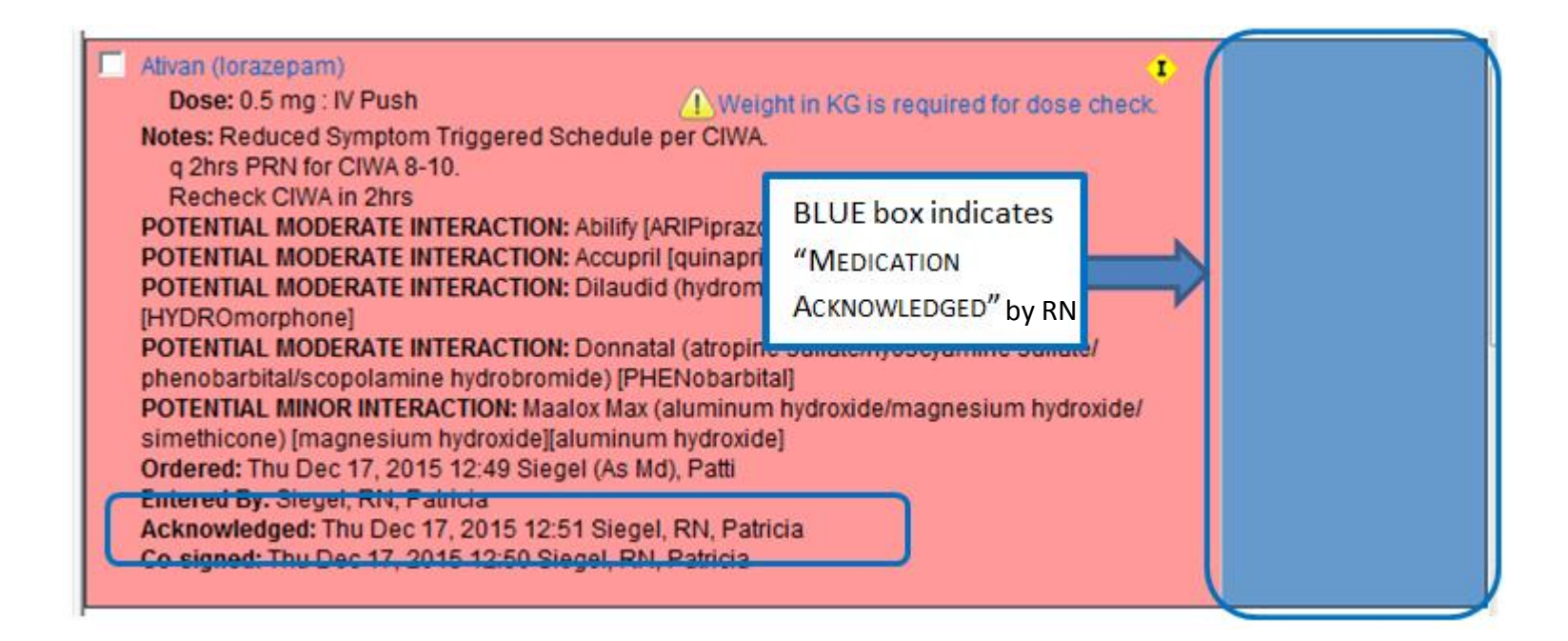

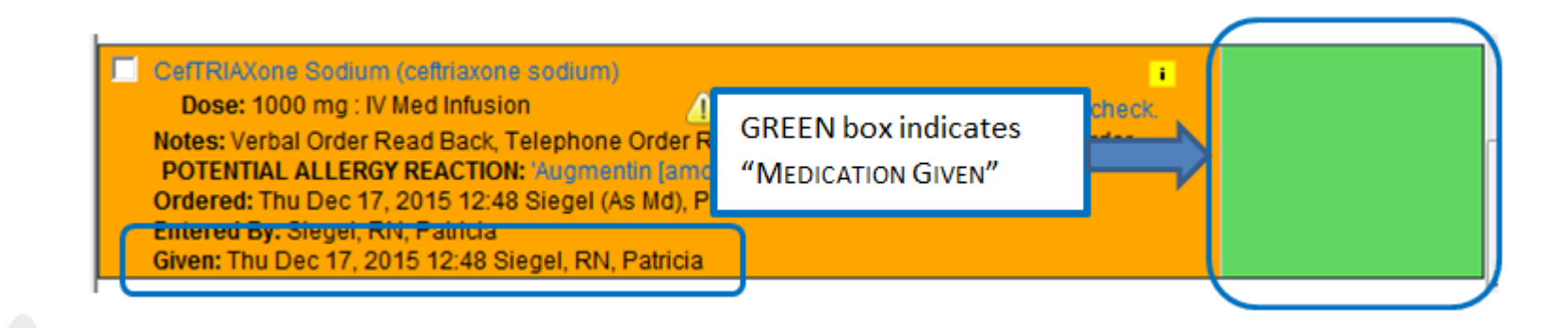

| Aspirin Adult Low Strength (aspirin)<br>Dose: 81 mg : PO                            | eight in KG is required for dose            |
|-------------------------------------------------------------------------------------|---------------------------------------------|
| Schedule: One Time<br>POTENTIAL MODERATE INTERACTION: Hepar                         | tin Sodium (heparin) [heparin]              |
| POTENTIAL MINOR INTERACTION: Nitrostat (n<br>POTENTIAL MODERATE INTERACTION: Plavix | itroglycel<br>Glopidot Orange box indicates |
| POTENTIAL ALLERGY REACTION: 'Aspirin'                                               | there are POTENTIAL                         |
| Ordered: Tue Jan 05, 2016 08:54 Train Md,, O<br>Entered By: Train Md,, One          | ne Allergy Reactions                        |

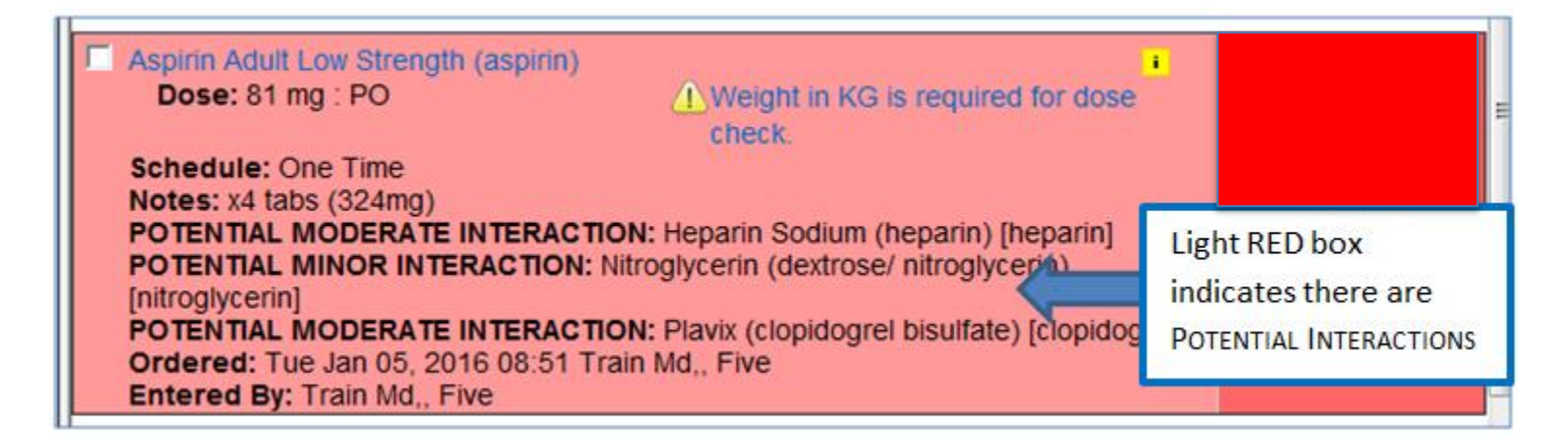

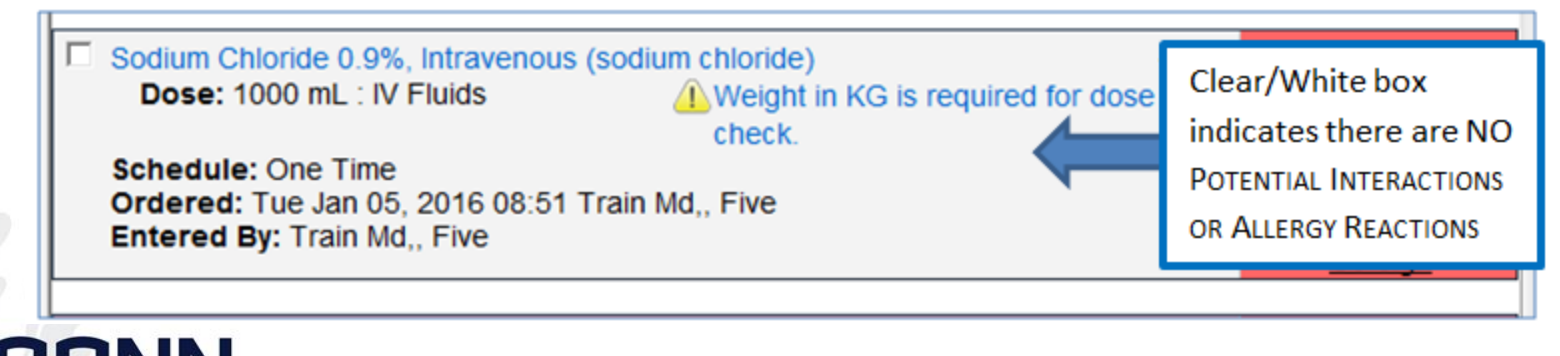

### To View the CHART:

From the Tracking Board: Click on Patient's **name** (Blue hyperlink)- Easiest and quickest

|                     | seC             | Emerge        | ency  |        |                          |              |      |      |       |      |                         |     | Alle | rgies | Anti | biotic | Guid | e   Ch | art   (     | Patti :<br>Connectici | Siegel (As Ph<br>ut PMP   Displa | arm) UConn Hea<br>Iy   Med SVC   Main | Ith Emergency De<br>  Mail   Visits   All | pt TEST 15:21 |
|---------------------|-----------------|---------------|-------|--------|--------------------------|--------------|------|------|-------|------|-------------------------|-----|------|-------|------|--------|------|--------|-------------|-----------------------|----------------------------------|---------------------------------------|-------------------------------------------|---------------|
|                     |                 |               |       |        |                          |              |      |      |       | En   | nergency State: Level 1 |     |      |       |      |        |      |        |             |                       |                                  |                                       |                                           |               |
| All Areas (20)      |                 | •             |       |        |                          |              |      |      |       |      |                         |     |      |       |      |        |      |        |             |                       |                                  |                                       | Quick (5)                                 | Full          |
| Bed‡ / Urgency‡ 🔹 🖣 | R               | 7             | •     | Age‡ 🖪 | Complaint                | Physic       | ian  | 4    | RN    | 4    | PMD                     | Ord | ers  |       |      |        |      |        | <b>↓</b> Do | ne                    | Dispo\$                          | Comments                              | ▲ LOS\$ ▲                                 | RN Time 🔺     |
| All                 | A"              |               | •     | All 🔻  | All 🔻                    | ATT <b>‡</b> | RES‡ | EXT‡ | NUR\$ | EXT‡ |                         |     | X    | L     | JE   | N      | М    | R      | z           |                       | All                              | 1                                     |                                           |               |
| 1_ZONE 01_HallED_RA | Test,<br>Mich   | elle) %[      | 🖳 🖸 🔺 | F35    | CHF                      | RSAF         |      |      | PSRN  |      | BARAN MD, KEVIN         | 2   |      | ۵     |      | N      |      |        | A           | P R 📎                 | DISC:HOM                         | E                                     | 941:34                                    | -53:05        |
| 1_ZONE 01_Hall      | XXX, XX         | x             | Go 🔻  | M49    | TEST<br>POE DB<br>orders |              |      | JANP |       | PSRN | BARAN MD, KEVIN         | Ì   | X    | L     | J    | N      | м    |        | 3<br>F<br>√ | CXLE<br>APDV<br>R N   | DISC:SNF                         |                                       | 941:33 <mark>0</mark>                     | -529:22       |
| 1_ZONE 02ED_RAD     | ◎ Test,<br>Htow | erthree 1     | 🚰 🖸 🔻 | M60    |                          | RSTC         |      | PSMD |       |      | MANGER MD, THOMAS       |     |      |       |      |        |      |        | P           | R                     | ICU 2021A                        |                                       | 581:38                                    | -409:00       |
| 1_ZONE 03           | Testt<br>Willia | oms, <b>1</b> | 🖳 🖸 🔺 | M60    | testing                  | RSTC         |      |      |       |      |                         | Ì   | X    | ٠     |      |        | м    |        | E           | R                     | CS2 2091A                        | <b>x</b>                              | 535:28                                    | -534:58       |
| 1_ZONE 04           | Test,<br>Pook   | ie            | Go 🔻  | F52    |                          | PSMD         |      |      |       |      |                         | Ì   |      | ۵     | ٦    |        | Μ    |        | 4           | CPR                   |                                  |                                       | 532:09                                    | -409:43       |
| 4.3015.05           | _ Test          | oms.          | 0     |        |                          |              |      |      |       |      |                         |     | -    | _     |      |        | _    |        | A           | P D 🖪                 |                                  |                                       | ~                                         |               |

#### From Medication Services page: Click on CHART on the toolbar

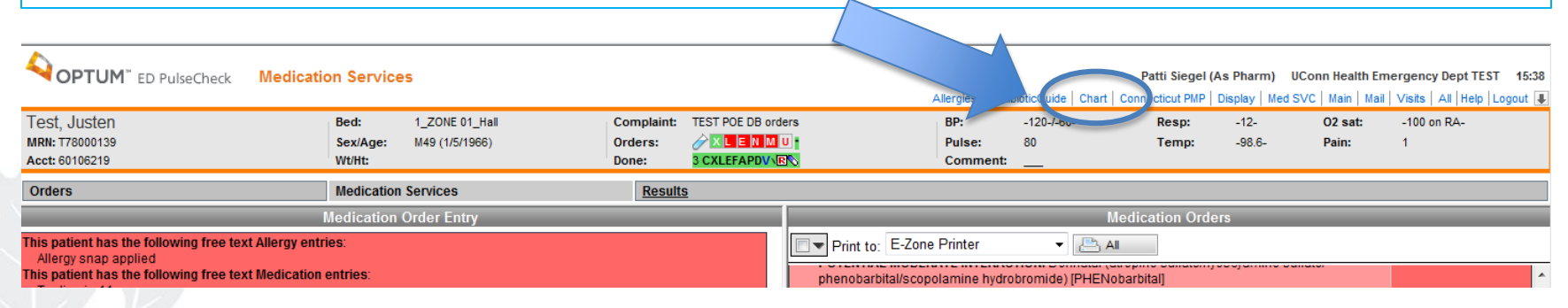

# Information Available in the Chart

- Past Medical History
- Physical Assessment
- Labs
- Notes
- Medications Administered in ED
- Etc

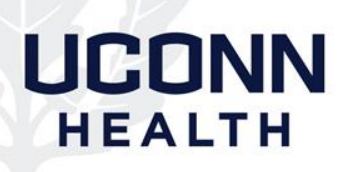

## View Medication Service Details in Chart

#### View deleted chart information

1. On the Charting page, select View from the Action menu in the left pane.

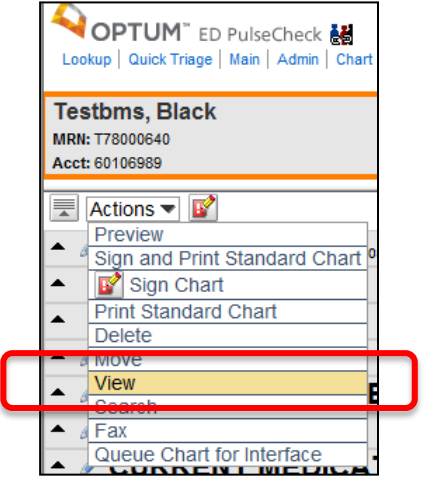

#### 2. Select the Show Deletes check box under the Options section in the right pane

| Testbms, Black<br>MRN: T78000640                           | Bed:<br>Sex/Age: | 2_ZONE 12<br>M90 (4/19/1925)             | Complaint:<br>Orders: | TES |                          | BP:<br>Pulse:   | 120/90<br>60       | Resp:<br>Temp: | 16<br>98.6    | O2 sat:<br>Pain:  | 100 on RA    |
|------------------------------------------------------------|------------------|------------------------------------------|-----------------------|-----|--------------------------|-----------------|--------------------|----------------|---------------|-------------------|--------------|
| Acct: 60106989                                             | Wt/Ht:           | 68.04 kg/165.10 cm                       | Done:                 | DVE |                          | Comment:        | Awaiting radiology |                |               |                   |              |
| Actions 🔻 📝                                                |                  |                                          |                       | 11  | Assess   Care Coordinato | r   Doctor   HP | MDM   Procedure    | Macro   S      | core   Charge | Calculator   Rule | s   Visits   |
| <ul> <li>Ø ALLERGY Fri Jan 29, 2016 08:48 Siege</li> </ul> | I, RN, Patricia  |                                          |                       | ^   | View                     |                 |                    |                |               |                   | Defau        |
| <ul> <li>AMENDMENT</li> </ul>                              |                  |                                          |                       |     | Print Options            |                 |                    |                |               |                   |              |
| <ul> <li>CALL BACK</li> </ul>                              |                  |                                          |                       |     | Print: Standard Chart    | ~               | Print To: zInform  | atics Printe   | r 🗸           | 📇 Print           |              |
| ORDER DETAILS                                              |                  |                                          |                       |     | ▲ Persons                |                 | Show All           | Persons [      | All Docto     | rs 🗌 All Nurs     | es 🗌 All Ass |
| PRESENTING PROBLEM                                         |                  |                                          |                       |     | ▲ Contents ▼ Options     |                 |                    |                |               |                   | Show All Co  |
|                                                            |                  |                                          |                       | _   |                          |                 | _                  |                |               |                   |              |
| CURRENT MEDICATIONS                                        | 3                |                                          |                       |     | Show deletes             |                 |                    |                |               |                   |              |
| KNOWN ALLERGIES                                            |                  |                                          |                       | -   | Chronological by Us      | er Entered 1    | inte               |                |               |                   |              |
| ▲ ✓ VITAL SIGNS                                            |                  |                                          |                       |     |                          | stem rime       |                    |                |               |                   |              |
| A PAST MEDICAL HISTOR                                      | Y                | Fri Jan 29 2016 08:48 Siegel RN Patricia |                       |     |                          |                 |                    |                |               |                   |              |

# View Medication Service Details in Chart (cont.)

#### 3. Click the Apply button.

|    |                                    | U VITAL SIGNS             |        |
|----|------------------------------------|---------------------------|--------|
|    | Omits:                             |                           |        |
|    |                                    | PROBLEM LIST              |        |
|    | Options                            |                           |        |
|    | Expanded view                      |                           |        |
|    | Show deletes                       |                           |        |
|    | Chronological by User Entered Time |                           | $\sim$ |
| ۱L | Chropological by System Time       |                           |        |
|    |                                    | Name View Save View Apply | y      |
|    |                                    |                           |        |
|    |                                    |                           |        |

4. Deleted chart information appears with a strike through in the left pane, as illustrated in the following figure.

#### MEDICATION SERVICE

CeFTRIAXONE Sodium Fri Jan 29, 2016 08:51 Siegel (As Md), Patti - Updated: Fri Jan 29, 2016 08:51 Siegel, RN,

Patricia

Order: CefTRIAXone Sodium (ceftriaxone sodium) - **Dose:** 1000 mg : IV Med Infusion POTENTIAL ALLERGY REACTION: 'Amoxicillin' - Not a true drug allergy Ordered by: Patti Siegel (As Md) Entered by: Patricia Siegel, RN Fri Jan 29, 2016 08:51.

5. To hide Deleted entries, uncheck the Show Deletes box and Click the Apply button

# View Medication Service Details in Chart (cont.)

#### View Cancellation Details for Medication Service

- 1. On the Charting page, scroll down to the Medication Service header on the left side of the page.
- 2. Click on the triangle to expand the section, if necessary.

▲ MEDICATION SERVICE

3. Scroll to the medication- it will be preceded by "(CANCELED)" as illustrated in the following figure given, Patient in position or contiont, side rails up, Cart in lowest position, Pathily at bedside.

 (CANCELED) Dextrose
 (Follow Up) Mon Feb 22, 2016 10:08 Siegel (As Md), Patti - Updated: Mon Feb 22, 2016 10:08 Siegel, Patti

 Order: Dextrose (dextrose) - Dose: 1 amp : IV Push
 Ordered by: Patti Siegel (As Md)

 Entered by: Patti Siegel Mon Feb 22, 2016 10:08
 Canceled by: Patti Siegel. Mon Feb 22, 2016 10:08

 Canceled by: Patti Siegel. Mon Feb 22, 2016 10:08
 Canceled by: Patti Siegel. Mon Feb 22, 2016 10:08

Medication Service details in the chart include Override reasons, including Allergy Overrides, which the provider entered. These are not on the Medication Services page.

# How to Print a Paper Copy of Orders

### From the Medication Services Page

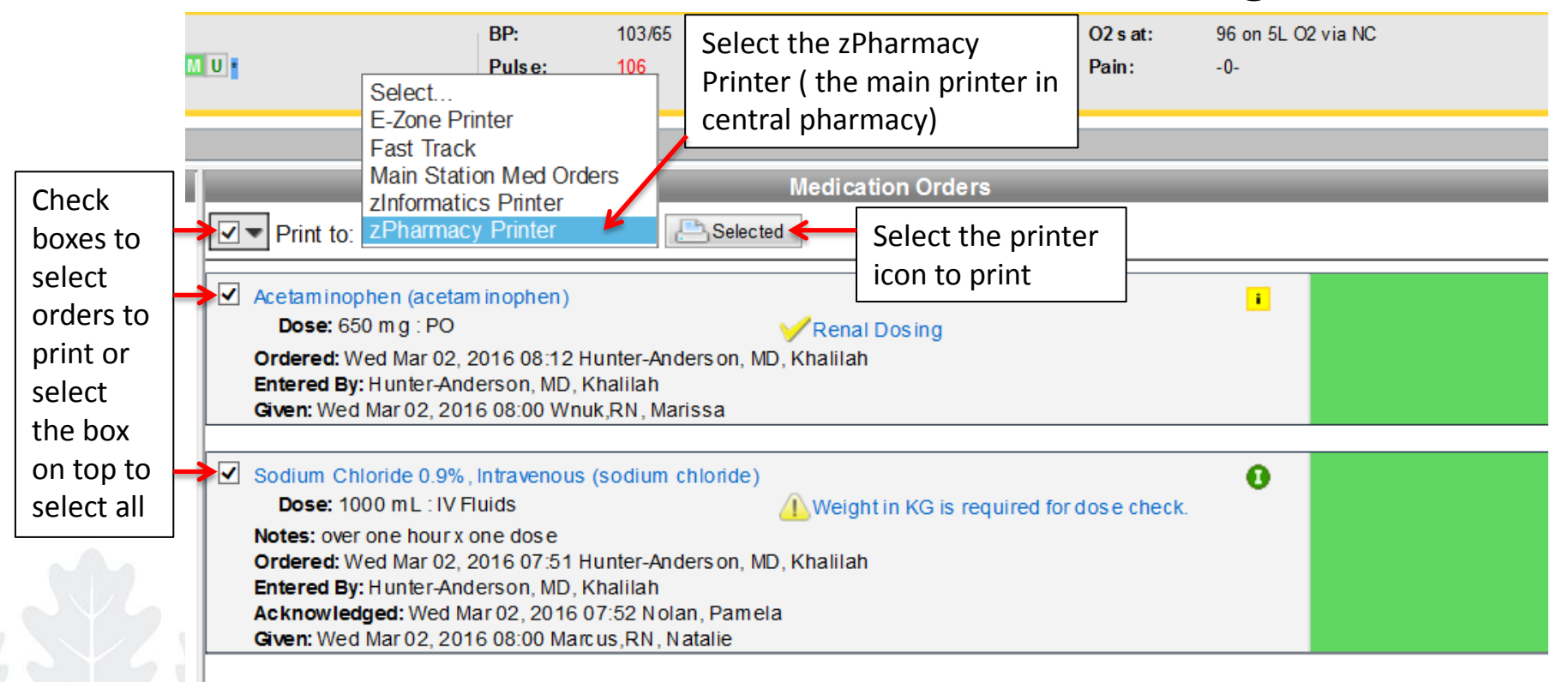

# Quick Reference for Medication Order Status Color Meanings

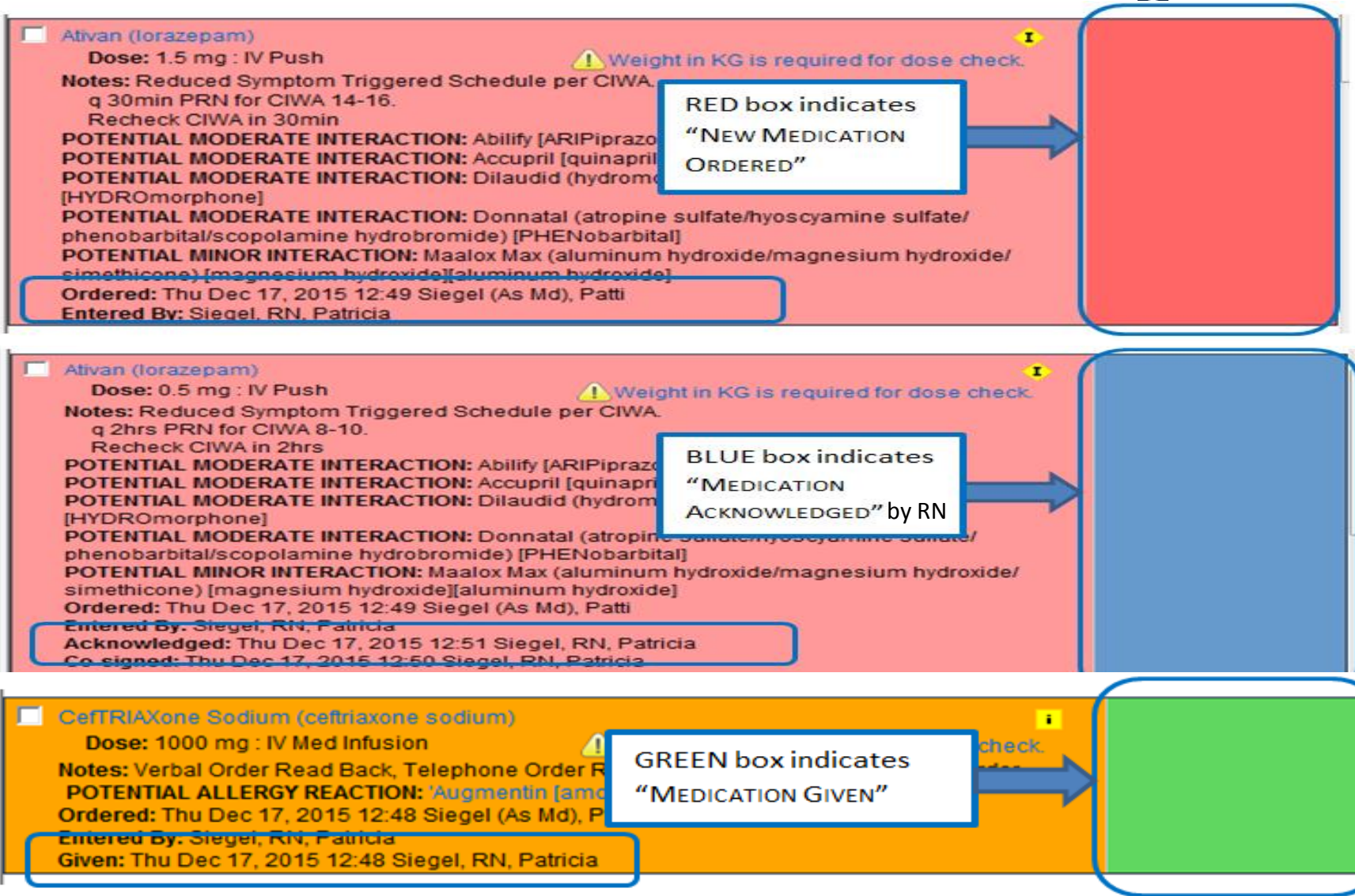

# Quick Reference for Medication Order Alerts Color Meanings

| <ul> <li>Aspirin Adult Low Strength (aspirin)</li> <li>Dose: 81 mg : PO</li> <li>Schedule: One Time</li> <li>Notes: x4 tabs (324mg)</li> </ul>                                           | Weight in KG is required for dose check.                                                                                                    | Acknowledge<br>Hold<br>Give<br>Repeat<br>Cancel                |
|----------------------------------------------------------------------------------------------------|----------------------------------------------------------------------------------------------------|----------------------------------------------------------------|
| POTENTIAL MODERATE INTERACTIO<br>POTENTIAL MINOR INTERACTION: N<br>[nitroglycerin]<br>POTENTIAL MODERATE INTERACTIO<br>Ordered: Tue Jan 05, 2016 08:51 Tra<br>Entered By: Train Md_ Five | <ul> <li>N: Heparin Sodium (heparin) [heparin]</li> <li>itroglycerin (dextrose/ nitroglycerin)</li> <li>N: Plavix (clopidogrel bisulfate) [clopidog</li> <li>in Md,, Five</li> </ul> | Light RED box<br>indicates there are<br>POTENTIAL INTERACTIONS |

| Aspirin Adult Low Strength (aspirin) Dose: 81 mg : PO Weight in Ki check.                               | G is required for dose | Acknowledge<br>Hold<br><u>Give</u> |
|----------------------------------------------------------------------------------------------------|------------------------|------------------------------------|
| Schedule: One Time<br>POTENTIAL MODERATE INTERACTION: Heparin Sodium                                    | n (heparin) [heparin]  | Repeat<br>Cancel                   |
| POTENTIAL MINOR INTERACTION: Nitrostat (nitroglyce)<br>POTENTIAL MODERATE INTERACTION: Plavix (clopidor | Orange box indicates   | <u>Co-sign</u>                     |
| POTENTIAL ALLERGY REACTION: 'Aspirin'                                                                   | there are POTENTIAL    |                                    |
| Ordered: Tue Jan 05, 2016 08:54 Train Md,, One<br>Entered By: Train Md,, One                            | ALLERGY REACTIONS      |                                    |

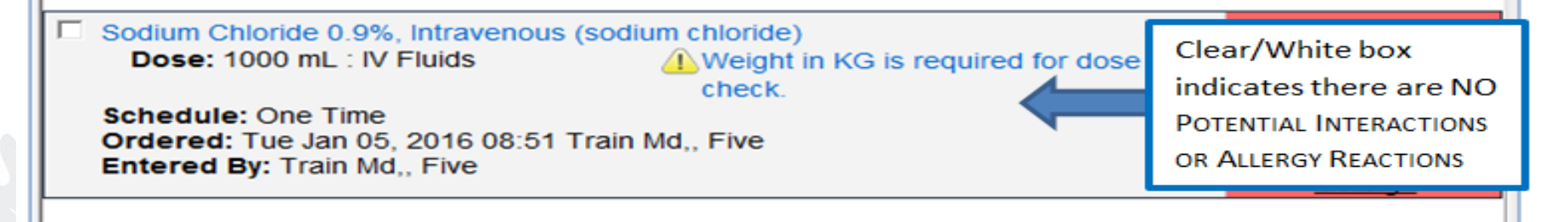